平成 28 年 03 月 31 日 平成 28 年 年度更新 先行対応版プログラムダウンロード

## ダウンロード方法

- 1. ファイルのダウンロード
  - (1)【平成 28 年 年末調整 先行対応版プログラムダウンロード】 《一括ダウンロード版》(更新日 2016 年 3 月 31 日)(10MB 前後)の「ダウン ロード」をクリックしてファイルを保存します。

## 2. ダウンロードしたファイルの使用方法

- (1)ファイルの展開
  - <1>「MYD\_20160331.exe」をダブルクリックしてください。
  - <2> 次に「OK」ボタンを押してください。以下のフォルダが作成されます。 ・「MYD\_20160331」
- (2) バックアップ

以下の処理を行う前に必ず MyStaff でバックアップをとってください。

(3)MyStaffの終了

MyStaffを使用している全パソコンで、MyStaffを終了してください。

(4)展開したファイルのコピー

※複数台の PC で MyStaff をご利用の場合は親機から当処理を行ってく ださい。

前述で作成した「MYD\_2016331」フォルダを開き 中に入っている「Copy.bat」ファイルをダブルクリックしてください。 黒い画面が出現するのでしばらくお待ちください。 ※「(F= ファイル、D= ディレクトリ)?」と聞いてきたら「D」のキーを押してく ださい。 黒い画面が自動的に閉じたらコピー終了です。 ※1 分ぐらいたっても黒い画面が閉じない場合は黒い画面右上の×ボタン で画面を閉じてください ※ 上記(4)以降の作業は、MyStaffがインストールされている全てのパソコ ンに実施して下さい。

## 4. ダウンロードの終了確認方法

『c:¥prj¥mystaff95¥mystaff95.exe』を実行します。 (※MyStaffがCドライブに入っている場合) データーベースのバージョンアップの確認をしてきたら、バージョンアップ を行います。 メインメニューから「システム管理(バックアップ)」画面を開き、画面左上の 「ExeVersion」と「DBVersion」、「ChouVersion」の右側の数字が、次の値 の場合は正常に終了しています。

- (1)ExeVersion :[61023013]
- (2)DBVersion : [00000072]
- (3)ChouVersion : [00000121]

※バージョンは全てのパソコンで統一させてください。

※バージョンがうまく書き換わらない場合は Mystaff サポートセンターまで お電話ください。